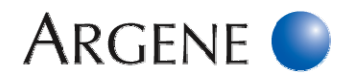

# SmartCycler 2.0 DNA R-gene<sup>®</sup> Kits Programming

# The use of these guideline is dedicated for Argene kits that mentioned the instrument SmartCycler 2.0 in their package insert.

Some products have their own amplification program following the same principle. In this case, please refer to their Outlined procedure.

Products to be amplified relate to the extracted DNA obtained with the extraction methods recommended in the corresponding datasheet.

Plan the experiment as described in the datasheet.

# AMPLIFICATION PROGRAM: "60°C R-gene" Program

|               | Steps                   | Time     | Temperature | Cycles | Wavelength for signal<br>reading       |
|---------------|-------------------------|----------|-------------|--------|----------------------------------------|
| Taq Polymera  | se Activation           | 900 sec. | 95°C        | 1      | -                                      |
|               | Denaturation            | 10 sec.  | 95°C        |        | -                                      |
| Amplification | Annealing<br>Elongation | 40 sec.  | 60°C        | 45     | FAM and/or Cy3<br>end of the annealing |

1. Throughout the patient follow-up, it is imperative to use the same protocol and to use the same extraction and amplification instrument.

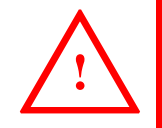

2. This guideline is based on the SmartCycler, Version 2.0d Software.

3. In the case of very high positive samples (CT< 13), the SmartCycler software can give strange curves or even not correctly interpret these positive samples. To calculate a correct Ct, follow the procedure described on the last page.

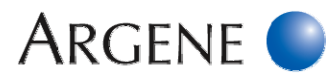

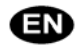

# SmartCycler 2.0 Programming

In the room reserved for amplification

# STARTING THE SMARTCYCLER SOFTWARE

- Switch on the computer, its screen, the SmartCycler 2.0 real-time PCR platform(s).
- Click on the **SMARTCYCLER** icon (fig.1).
- Enter the user name and the software password, if required.
- Click on the **DEFINE PROTOCOL** button then **NEW PROTOCOL** to open the programming module and enter the programming data.

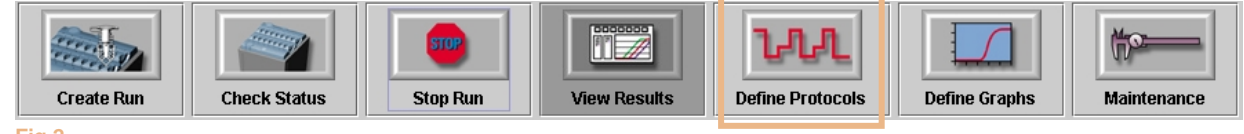

#### Fig.2

### ENTRY OF THE PROGRAM DATA

- Type 60°C RGENE in the PLEASE ENTER A NEW NAME FOR THE PROTOCOL field in the NEW PROTOCOL window.

### - Click OK.

In the **STAGE 1** section (fig.3):

### **Hot Start Taq Activation:**

Select the HOLD tab.

Enter "95.0" in the TEMP field.

Enter "900" in the SECS field.

Select **OFF** in the **OPTICS** field.

# In the STAGE 2 section (fig.3):

Select the **2-TEMPERATURE CYCLE** tab. Enter "**45**" in the **REPEAT TIMES** field.

# Jenaturation step

Enter "95.0" in the 1<sup>st</sup> row of the TEMP field.

Enter "10" in the 1<sup>st</sup> row of the **SECS** field.

Select **OFF** in the 1<sup>st</sup> row of the **OPTICS** field.

# Annealing/ Elongation step

Enter "60.0" in the  $2^{nd}$  row of the **TEMP** field. Enter "40" in the  $2^{nd}$  row of the **SECS** field. Select **ON** in the  $2^{nd}$  row of the **OPTICS** field.

Select ON In the 2 row of the OPTICS

- Click SAVE PROTOCOL.

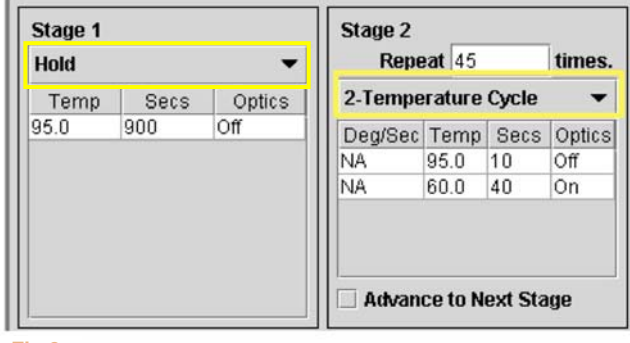

Fig.3

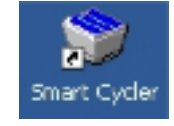

Fig.1

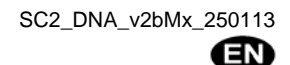

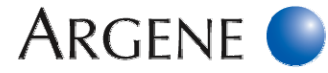

# LAUNCH THE EXPERIMENT:

- Click CREATE RUN.
- In the RUN NAME field, type the name of the experiment (ex: EBV RGENE YYY-MM-DD) (fig.4).
- Make sure the "DYE SET" field is set on FCTC 25.
- Make sure the GRAPHS field includes, at least, the following parameters: FAM, CY3, STANDARD and TEMPERATURE.
- Make sure that:
  - PRIMARY CURVE is set in the CURVE ANALYSIS column.
  - MANUAL is set in the THRESH SETTING column.
  - 30.0 is set in the MANUAL THRESH FLUOR UNITS column.
- Check CH1 FAM and CH2 CY3 are set on ASSAY in the ADD/REMOVE SITES section.

| Optional: CH3 TXR and CH4 CY5,   | in  | the   |
|----------------------------------|-----|-------|
| USAGE column, ASSAY can be chang | gec | to to |
| UNUSED.                          |     |       |

| Create Run Che                             | ck Status |            | Stop P         | Suus .    | View           | Results               | L.L.                           | Locots De        | fine Graphs         | (f)2<br>Maintenan     | -                      |               |
|--------------------------------------------|-----------|------------|----------------|-----------|----------------|-----------------------|--------------------------------|------------------|---------------------|-----------------------|------------------------|---------------|
| Ran Nama:<br>EBV RGENE YYYY-MM-D<br>Notes: |           | Site ID    | Pri            | otocol    | Sample         | e ID Sarr             | iple Type                      | Notes            | FAM Std<br>Conc     | Cy3 Std TuF<br>Come C | 8 Std Cy<br>onc C      | 6 Std<br>Ionc |
|                                            |           | AddRei     | nove Site      | es        |                |                       | Ļ                              | Ļ                | Ļ                   |                       |                        | 1             |
| Dye Set FCTC25                             | • 1       | FAM        | Assay          | Sub<br>ON | Min Cycle<br>5 | Max Cycle<br>40<br>40 | Primary Curve                  | Manual<br>Manual | Fluor Units<br>30.0 | #SD's<br>NA           | Auto Min<br>Cycle<br>5 | C)            |
| Protocols:<br>Protocol Lot Number          | 3         | DiR<br>Cy6 | Assay<br>Assay | ON<br>ON  | 5              | 40<br>40              | Primary Curve<br>Primary Curve | Manual<br>Manual | 30.0<br>30.0        | NA<br>NA              | 5                      | 10            |
| Graphs:                                    |           | U          |                |           |                |                       |                                |                  |                     |                       |                        |               |

- Click on ADD/REMOVE SITES. A window appears: SELECT PROTOCOLS AND SITES (fig.5).

| Select Protocols and Sites                                                                                                    | ×             | Select Protocols and Sites                                                         | ×                                                                                             |
|----------------------------------------------------------------------------------------------------|---------------|------------------------------------------------------------------------------------|-----------------------------------------------------------------------------------------------|
| Protocols:                                                                                                    | Selections:   | Protocols:                                                                         | Selections:                                                                                   |
| FAM RGENE                                                                                                    | Site Protocol | FAM RGENE                                                                          | Site Protocol   A1 EBV R-gene   A2 EBV R-gene   A3 EBV R-gene   A4 EBV R-gene   A5 EBV R-gene |
| Sites:     Image: Constraint of the site of the site o |               | Sites:       A6       A7       A8       A9       A10       A11       A12       A13 |                                                                                               |
|                                                                                                    | Cancel        |                                                                                    | Cancel OK                                                                                     |
| Fig.5                                                                                                    |               | Fig.6                                                                              |                                                                                               |

- - Select the protocol: "60°C RGENE".
  - Select the sites (A1, A2, A3, etc...)" corresponding to the samples and validate by clicking b then OK.
  - Insert the tubes in the selected I-Core sites.
  - Launch the experiment by clicking **START RUN**.

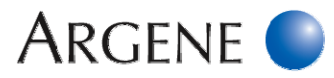

# Running the program

- In the VIEW tab of the VIEWS RESULTS section, select RESULTS TABLE and define samples names, standards and controls to be amplified as described below.

# DEFINE THE SAMPLES

- Fill the **SAMPLE ID** column in a way which matches each I-Core sites to the corresponding sample.
- Select the correct type of sample in the **SAMPLE TYPE** column as described in the table below.

|                              |                      | Quant | itative kits | Qualitative kits |          |  |  |  |
|------------------------------|----------------------|-------|--------------|------------------|----------|--|--|--|
|                              | Channels             | FAM   | Сүз          | FAM              | Сүз      |  |  |  |
| Patient sa                   | mples                | UNKN  | UNKN         | UNKN             | UNKN     |  |  |  |
| Quantification standard (QS) |                      | STD   | UNKN         | Not app          | olicable |  |  |  |
| Sensitivity                  | r control (SC)       | UNKN  | UNKN         | Not applicable   |          |  |  |  |
| Extraction (IC2W0)           | +inhibition control  | UNKN  | UNKN         | UNKN             | UNKN     |  |  |  |
| Positive control (PC)        |                      | Not a | applicable   | UNKN UNKN        |          |  |  |  |
| Negative /<br>Control (R     | Amplification<br>(0) | UNKN  | UNKN         | UNKN             | UNKN     |  |  |  |

- Fill the FAM STD / RES column with the concentration of the standards.

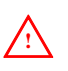

- If the external standard curve is imported, QS3 is the only standard which needs to be tested. In this case it is defined as UNKN.

- If several parameters are detected in the same experiment, each quantification standard range has to be identified one by one. Not applicable for qualitative detection kits.

### > Only for quantification:

- Enter the concentration of the quantification standard(s) in the FAM STD RES column.

|                         |                          | Standard concentration to be entered |                                                             |                            |                           |           |         |        |       |
|-------------------------|--------------------------|--------------------------------------|-------------------------------------------------------------|----------------------------|---------------------------|-----------|---------|--------|-------|
| R-gene <sup>®</sup> Kit | Kit Extraction method    |                                      | Sample<br>Specimen volume to be Elution volume<br>extracted |                            | Elution volume            | QS1       | QS2     | QS3    | QS4   |
|                         |                          |                                      |                                                             |                            |                           |           |         |        |       |
|                         |                          |                                      | Whole blood                                                 |                            | 100 µL                    | 5 000 000 | 500 000 | 50 000 | 5 000 |
|                         |                          | QIAampDNA                            | Plasma / CSF                                                |                            | 50 µL                     | 2 500 000 | 250 000 | 25 000 | 2 500 |
|                         |                          | Blood Mini kit                       | Whole blood                                                 |                            | 100 µL                    | 5 000 000 | 500 000 | 50 000 | 5 000 |
|                         | QIACUDE                  |                                      | Plasma / CSF                                                | 200 µL                     | 50 µL                     | 2 500 000 | 250 000 | 25 000 | 2 500 |
|                         | MagNA Pure               | Compact                              | Whole blood                                                 |                            | 100 µL                    | 5 000 000 | 500 000 | 50 000 | 5 000 |
| 69-002                  | MagNA Pure               | LC System                            | Plasma / CSF                                                |                            | 50 µL                     | 2 500 000 | 250 000 | 25 000 | 2 500 |
| EBV R-gene®             | NucliSENS®               | easyMAG <sup>®</sup>                 | Whole blood /<br>Plasma / CSF                               |                            | 50 µL                     | 2 500 000 | 250 000 | 25 000 | 2 500 |
|                         | BioRobot EZ              | Workstation                          | Whole blood                                                 | 350 µL                     | 200 µL                    | 6 000 000 | 600 000 | 60 000 | 6 000 |
|                         | m2000sp At               | obott                                | Whole blood /<br>plasma / CSF /<br>BAL / biopsies           | 800 μL<br>(extract 300 μL) | 250 μL<br>(eluate 150 μL) | 8 000 000 | 800 000 | 80 000 | 8 000 |
|                         | Versant kPC<br>System SP | R Molecular                          | Plasma                                                      | 400 μL<br>(extract 250 μL) | 65 μL<br>(eluate 50 μL)   | 2 500 000 | 250 000 | 25 000 | 2 500 |

EN

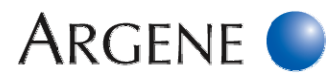

|                                                                                                    |                                               | Co                                    | onditions                                                                                                |                            |                           | Standard concentration to be entered |         |        |       |  |
|----------------------------------------------------------------------------------------------------|-----------------------------------------------|---------------------------------------|----------------------------------------------------------------------------------------------------|----------------------------|---------------------------|--------------------------------------|---------|--------|-------|--|
| R-gene <sup>®</sup> Kit                                                                                                    | e <sup>®</sup> Kit Extraction method Specimen |                                       | Sample<br>volume to be<br>extracted                                                                      | Elution volume             | QS1                       | QS2                                  | QS3     | QS4    |       |  |
|                                                                                                    |                                               | QlAamp DNA<br>Blood Mini kit          | CSF / BAL /<br>Ophthalmologic<br>specimens /<br>Gynaecological,<br>smears / ENT<br>cutaneous /<br>plasma |                            |                           |                                      |         |        |       |  |
| 60-004                                                                                                    |                                               | QIAamp<br>MinElute Virus<br>Spin Kit  | CSF                                                                                                    |                            |                           |                                      |         |        |       |  |
| 03-004       HSV1 HSV2 VZV       R-gene®       71-015       HSV1 r-gene®       71-016       HSV2 r-gene®       71-017       VZV r-gene® | QIAcube                                       | QIAamp DNA<br>Blood Mini kit          | CSF / BAL /<br>Ophthalmologic<br>specimens /<br>Gynaecological,<br>smears / ENT<br>cutaneous /<br>plasma | 200 µL                     | 50 µL                     | 500 000                              | 50 000  | 5 000  | 500   |  |
|                                                                                                    |                                               | QIAamp<br>MinElute Virus<br>Spin Kit  | CSF                                                                                                    |                            |                           |                                      |         |        |       |  |
|                                                                                                    | MagNA Pure<br>MagNA Pure                      | e Compact<br>e LC System              | CSF                                                                                                    | CSF                        |                           |                                      |         |        |       |  |
| NucliSEN<br>Versant k<br>System S                                                                                                    |                                               | easy MAG <sup>∞</sup><br>CR Molecular | CSF<br>CSF                                                                                               | 400 μL<br>(extract 250 μL) | 65 μL<br>(eluate 50 μL)   |                                      |         |        |       |  |
|                                                                                                    |                                               |                                       |                                                                                                    |                            |                           |                                      |         |        |       |  |
|                                                                                                    |                                               | QIAamp DNA<br>Blood Mini kit          | Whole blood /<br>Respiratory<br>samples*/<br>Stool*/ biopsies                                            |                            | 100 µL                    | 2 500 000                            | 250 000 | 25 000 | 2 500 |  |
|                                                                                                    |                                               |                                       | Plasma / CSF                                                                                             |                            | 50 µL                     | 1 250 000                            | 125 000 | 12 500 | 1 250 |  |
|                                                                                                    |                                               | QIAamp DNA<br>Stool Mini kit          | Stool*                                                                                                   |                            | 100 µL                    | 2 500 000                            | 250 000 | 25 000 | 2 500 |  |
|                                                                                                    | QIAcube                                       | QIAamp DNA<br>Blood Mini kit          | Whole blood /<br>Respiratory<br>samples*/<br>Stool*/ biopsies                                            |                            | 100 µL                    | 2 500 000                            | 250 000 | 25 000 | 2 500 |  |
|                                                                                                    |                                               |                                       | Plasma / CSF                                                                                             |                            | 50 µL                     | 1 250 000                            | 125 000 | 12 500 | 1 250 |  |
|                                                                                                    |                                               | QIAamp DNA<br>Stool Mini kit          | Stool*                                                                                                   | 200 µL                     | 100 µL                    | 2 500 000                            | 250 000 | 25 000 | 2 500 |  |
| 69-010<br>ADENOVIRUS<br>R-gene <sup>®</sup>                                                                                             | MagNA Pure                                    | e Compact                             | Plasma /<br>Respiratory<br>samples *                                                                     |                            | 50 µL                     | 1 250 000                            | 125 000 | 12 500 | 1 250 |  |
|                                                                                                    | MagNA Pure                                    | e LC System                           | Whole blood /<br>Stool*                                                                                  |                            | 100 µL                    | 2 500 000                            | 250 000 | 25 000 | 2 500 |  |
|                                                                                                    | NucliSENS®                                    | easyMAG <sup>®</sup>                  | Respiratory<br>samples*/<br>Whole blood /<br>Stool*                                                      |                            | 50 µL                     | 1 250 000                            | 125 000 | 12 500 | 1 250 |  |
|                                                                                                    | BioRobot M                                    | 48 QIAGEN                             | Respiratory samples *                                                                                    |                            | 100 µL                    | 2 500 000                            | 250 000 | 25 000 | 2 500 |  |
|                                                                                                    | m2000sp Al                                    | obott                                 | Whole blood /<br>biopsies /<br>Respiratory<br>samples*                                                   | 800 μL<br>(extract 300 μL) | 250 μL<br>(eluate 150 μL) | 4 000 000                            | 400 000 | 40 000 | 4 000 |  |
|                                                                                                    | Versant kP0<br>System SP                      | CR Molecular                          | Plasma / CSF                                                                                             | 400 μL<br>(extract 250 μL) | 65 μL<br>(eluate 50 μL)   | 1 250 000                            | 125 000 | 12 500 | 1 250 |  |

\* For a quantitative detection in cp/PCR, see 69-010 datasheet, section 11.3.

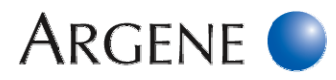

|                                        | Conditions              |                      |                                 |                            |                         |           |         |        | Standard concentration to be entered |  |  |  |  |  |
|----------------------------------------|-------------------------|----------------------|---------------------------------|----------------------------|-------------------------|-----------|---------|--------|--------------------------------------|--|--|--|--|--|
| R-gene <sup>®</sup> Kit                | it Extraction method    |                      | Specimen Volume to<br>extractor |                            | Elution volume          | QS1       | QS2     | QS3    | QS4                                  |  |  |  |  |  |
|                                        |                         |                      |                                 |                            |                         |           |         |        |                                      |  |  |  |  |  |
|                                        |                         |                      | Whole blood /<br>Urine          |                            | 100 µL                  | 2 500 000 | 250 000 | 25 000 | 2 500                                |  |  |  |  |  |
|                                        |                         | QIAamp DNA           | Plasma                          |                            | 50 µL                   | 1 250 000 | 125 000 | 12 500 | 1 250                                |  |  |  |  |  |
|                                        | QIAcube                 | Blood Mini kit       | Whole blood /<br>Urine          |                            | 100 µL                  | 2 500 000 | 250 000 | 25 000 | 2 500                                |  |  |  |  |  |
|                                        |                         |                      | Plasma                          |                            | 50 µL                   | 1 250 000 | 125 000 | 12 500 | 1 250                                |  |  |  |  |  |
| CD 012                                 | MagNA Pur               | Compact              | Whole blood /<br>Urine          | 200 µL                     | 100 µL                  | 2 500 000 | 250 000 | 25 000 | 2 500                                |  |  |  |  |  |
| 69-013<br>BK Virus R-gene <sup>®</sup> | Magrover an             | oompuor              | Plasma                          |                            | 50 µL                   | 1 250 000 | 125 000 | 12 500 | 1 250                                |  |  |  |  |  |
|                                        |                         |                      | Whole blood                     |                            | 100 µL                  | 2 500 000 | 250 000 | 25 000 | 2 500                                |  |  |  |  |  |
|                                        | Magina Pur              | e LC System          | Plasma / Urine                  |                            | 50 µL                   | 1 250 000 | 125 000 | 12 500 | 1 250                                |  |  |  |  |  |
|                                        | NucliSENS®              | easyMAG <sup>®</sup> | Whole blood /<br>Plasma         |                            | 50 µL                   | 1 250 000 | 125 000 | 12 500 | 1 250                                |  |  |  |  |  |
|                                        |                         |                      | Urine                           |                            | 100 µL                  | 2 500 000 | 250 000 | 25 000 | 2 500                                |  |  |  |  |  |
|                                        | Versant kP<br>System SP | CR Molecular         | Plasma / Urine                  | 400 μL<br>(extract 250 μL) | 65 μL<br>(eluate 50 μL) | 1 250 000 | 125 000 | 12 500 | 1 250                                |  |  |  |  |  |

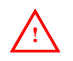

If several parameters are detected in the same experiment, each quantification standard range has to be identified one by one. Not applicable for qualitative detection kits.

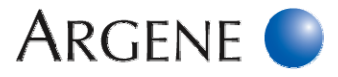

# Data Analysis

# ANALYSIS OF SAMPLES AND STANDARDS

- At the end of the run click on **RESULT TABLE** in the **VIEWS** section (fig.7).

| -        | ▼ 4000000000000000000000000000000000000 | 222 | 000000 |             |            |                |        |           | 0000000 |            |              | 0002 | *******  |            | 00000 | inns |
|----------|-----------------------------------------|-----|--------|-------------|------------|----------------|--------|-----------|---------|------------|--------------|------|----------|------------|-------|------|
| R        | Miewe<br>esults Table                   | 1   | Site   | Protocol    | Sample     | Sample<br>Type | Notes  | s Statu   | s FAI   | /I Std/Res | FAM Ct       | Γ    | Cy3      | Cy3 Ct     |       |      |
|          |                                         |     | 01     | COVICIONIC  | Duplos     | OTAL CLA       |        | VIC       | 221     |            | 51.55        | - 17 | -        | 92.14      |       |      |
|          | naiysis settings                        |     | A8     | EBV R-gene  | Duplex     | UNKN           |        | 0K        | 191     | 0.515      | 35.18        | Ν    | D        | 32.73      |       | E    |
| P        | rotocols                                |     | A9     | EBV R-gene  | Duplex     | UNKN           |        | 0K        | ND      |            | 37.16        | N    | D        | 32.48      |       |      |
| T I      | emperature                              |     | A10    | EBV R-gene  | Simple     | LINKN          |        | 0K        | 335     | 39.431     | 30.98        | N    | 1        | 0.00       |       |      |
| E,       | AM Standard Curve                       |     | A11    | EDV R gono  | Simple     | LINIZNI        |        | OK        | 627     | 0.000      | 22.67        | Ň    | 5        | 0.00       |       |      |
| E,       | AM Primary Curve                        |     | 011    | EDV Regene  | Oimple     |                |        | OK        | 204     | 0.000      | 33.07        | -    | -        | 0.00       |       |      |
| E/       | AM Second Derivati                      |     | ALZ    | EBV R-gene  | simple     | UNKN           |        | UK        | 134     | 3.033      | 33.21        | P.   | <u> </u> | 0.00       |       |      |
| ш        | EV Primary Curve                        |     | A13    | EBV R-gene  | Simple     | UNKN           |        | OK        | ND      |            | 0.00         | P    | 2        | 0.00       |       |      |
|          | EX Cocord Derivet                       |     | A14    | EBV R-gene  | Simple     | STD            |        | OK        | 250     | 0000.00    | 24.57        | Ν    | D        | 0.00       |       |      |
| <u>п</u> | EX Second Derivat                       |     | A15    | EBV R-gene  | Simple     | STD            |        | OK        | 250     | 000.00     | 28.13        | Ν    | D        | 0.00       |       |      |
| S        | tandard Curve HEX                       |     | A16    | EBV R-gene  | Simple     | STD            |        | 0K        | 250     | 00.00      | 31.55        | N    | D        | 0.00       |       |      |
|          |                                         |     | B1     | EBV R-gene  | Simple     | STD            |        | OK        | 250     | 0.00       | 34.66        | N    | 5        | 0.00       |       |      |
|          |                                         |     | B2     | EBV R-gene  | Simple     | UNKN           |        | OK        | ND      |            | 39.92        | ٨    | D        | 0.00       |       |      |
|          |                                         |     | B3     | EBV R-gene  | Simple     | UNKN           |        | OK        | ND      |            | 0.00         | Ν    | D        | 29.17      |       |      |
|          |                                         |     | B4     | EBV R-gene  | <br>Simple | UNKN           |        | OK        | ND      |            | 0.00         | Ν    | D        | 28.54      |       |      |
|          |                                         |     | DA     | EDI/ D gono | Qimplo     | LINIZNI        |        | OK        | ND      |            | 0.00         | A    | 2        | 20.12      | 1     |      |
| _        |                                         |     | •      |             |            |                |        |           |         |            |              |      |          |            |       |      |
| t        | Select Graphs                           | ;   |        | View Anothe | r Run      | Delete F       | Run(s) | Update An | nlysis  | In         | port Std Cur | ve   | C        | ompare Rui | n     |      |

#### **ONLY FOR QUANTIFICATION:**

- The standard curve is created with all 4 quantification standards (QS1, QS2, QS3, QS4)
- A calculated concentration is displayed for each tube in the column titled FAM STD/RES (fig.7).
- Read the calculated concentration of positive samples.
- A sample defined as "ND" in the column FAM STD/RES is:
  - negative if no CT value is calculated in the column  $\ensuremath{\mathsf{FAM}}\xspace{\mathsf{CT}}$  or

- positive if a CT value is calculated in the column FAM CT, even if the software cannot give quantification result.

For standard curve importation

- Select IMPORT STD CURVE tab;
- Choose the run in which a full validated standard curve can be used (same **R-gene**<sup>®</sup> kit, same batch number and less than 3 months).
- The standards appear in yellow.
- Then, follow the explanation described above.

#### **ONLY FOR QUALITATIVE DETECTION KITS:**

- A positive sample is defined as **Pos** in the column **FAM STD/RES** and a Ct value is displayed in the column **FAM CT**.
- A negative sample is defined as NEG in the column FAM STD/RES and "0.00" value is displayed in the column FAM CT.

| POS | 26.27 |
|-----|-------|
| POS | 29.58 |
| NEG | 0.00  |
| NEG | 0.00  |

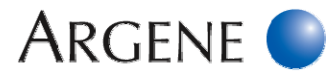

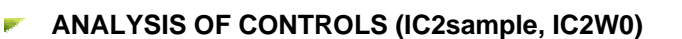

- Read the calculated CT at Cy3 in the Cy3 CT column in the **RESULT TABLE** window for each sample inhibition control (**IC2sample**) and compare its value to the CT value of the reference extraction+inhibition control (**IC2W0**).
  - **71-101** (DICO Extra r-gene<sup>®</sup>, Argene) has to be read in the FAM channel.
- Click CY3 PRIMARY CURVE in order to check the final fluorescence values (fig.8).

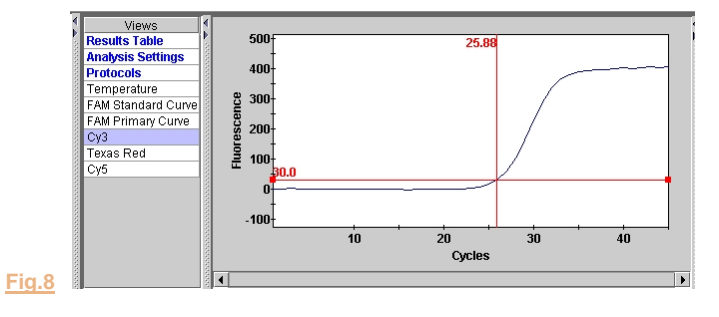

<u>NOTE</u>: Do not read the CT of the quantification standards (QS), sensitivity control (SC), positive control (PC) and negative amplification control (R0) in the Cy3 channel.

The interpretation results are only based on the comparison between the CT obtained for each sample extraction+inhibition control (IC2sample) and the CT obtained with reference extraction+inhibition control (IC2W0).

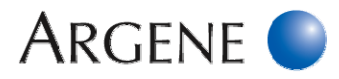

# E

# Interpretation of Results

- Detailed interpretation is described in each corresponding datasheet.

|                                                          | <u>)</u> :           |                             |                           |                           |                                   |                                 |                                           |
|----------------------------------------------------------|----------------------|-----------------------------|---------------------------|---------------------------|-----------------------------------|---------------------------------|-------------------------------------------|
| In the case of ve<br>The SmartCycle<br>interpret these p | ery I<br>r sc<br>osi | high p<br>oftwar<br>tive sa | ositive<br>e can<br>ample | e samı<br>give s<br>s.    | oles (CT<br>trange c              | < 13) (s<br>curves of           | ee fig opposite),<br>r even not correctly |
| To calculate a co<br>- Replace BKGN<br>- Replace BKGN    | orre<br>1D<br>1D     | ect CT<br>MIN C<br>MAX      | , click<br>CYCLI<br>CYCL  | on An<br>E defa<br>E defa | NALYSI<br>ult value<br>ault value | s SETTI<br>e 5 with<br>e 10 wit | NGS<br>1<br>th 5                          |
|                                                          | Ch<br>#<br>1         | Dye<br>Name<br>FAM          | Usage<br>Assay            | Bkgnd<br>Sub<br>ON        | Bkgnd<br>Min Cycle<br>1           | Bkgnd<br>Max Cycle<br>5         |                                           |

| -AM | Assay             | ON                               | 1                                                        | 5                                                                                         |
|-----|-------------------|----------------------------------|----------------------------------------------------------|-------------------------------------------------------------------------------------------|
| Суз | Unus              | ON                               | 5                                                        | 40                                                                                        |
| TxR | Unus              | ON                               | 5                                                        | 40                                                                                        |
| Cy5 | Unus              | ON                               | 5                                                        | 40                                                                                        |
|     | Cy3<br>FxR<br>Cy5 | Dy3 Unus<br>TxR Unus<br>Dy5 Unus | Cy3 Unus ON<br>Cy3 Unus ON<br>Cy5 Unus ON<br>Cy5 Unus ON | Cy3     Unus     ON     5       Cy4     Unus     ON     5       Cy5     Unus     ON     5 |

- Click on UPDATE ANALYSIS

The strange curve becomes normal (see fig opposite) and the CT can be validated.

This analysis must be done only for strange curves. For the other curves, reset the default values (5 and 10).

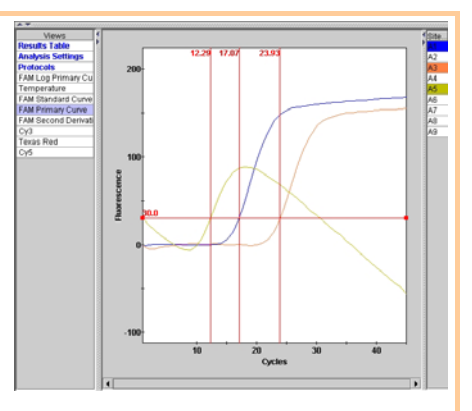

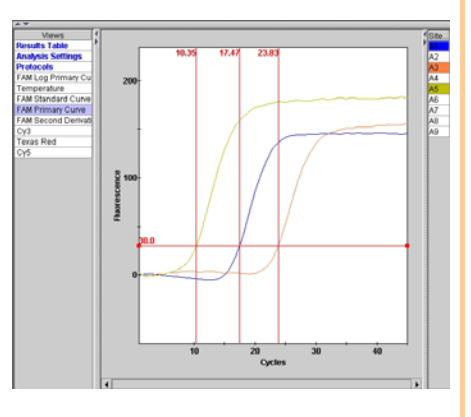

BIOMERIEUX, the blue logo, ARGENE, R-gene, r-gene, easyMAG and NucliSENS are used, pending and/or registered trademarks belonging to bioMérieux, or one of its subsidiaries, or one of its companies. Any other name or trademark is the property of its respective owner.

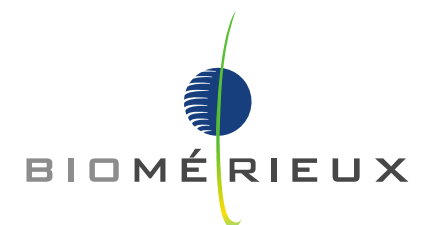

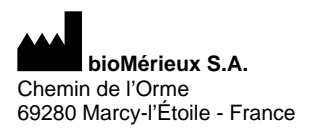

RCS LYON 673 620 399 Tel.: 33 (0)4 78 87 20 00 Fax: 33 (0)4 78 87 20 90 www.biomerieux.com